## 学生端-学分认定操作指引(2023.9)

## (教务系统"成绩置换"模块)

注: 以下为网页版操作

**一、先找到需要认定学分的课程编号("课程成绩查询")** 路径,教条系统-"学籍成绩"-"我的成绩"-"课程成绩查询"

| 焰江: | <b>我</b> 分尔尔- | 子箱风坝 | - | 我的风钡 | - | 床住风坝旦间 |  |
|-----|---------------|------|---|------|---|--------|--|
|     |               |      |   |      |   |        |  |
|     |               |      |   |      |   |        |  |

|        | 71800  | m 2019-2020-2                | × 1999   |                      |      |       |      | 27.072 | 27.976 | e v  | - 5   | 107+85 |      |         |
|--------|--------|------------------------------|----------|----------------------|------|-------|------|--------|--------|------|-------|--------|------|---------|
| - 2500 | L-     | 1.2 March 1.                 |          | 0.00                 |      |       |      |        |        |      |       |        |      |         |
| - N19  | #434-1 | ###046 £2019-2129-2 <b>1</b> | _        | 记住课程编号,用于搜索对         | 应课程  | 9     |      |        |        |      |       |        |      |         |
| #i8 -  | 99     | 7828                         | antest   | argan                | 10k  | 0.005 | #8   | 0.92   | 8.6    | 1212 | band. | 1000   | 1000 | 1000    |
| 19 -   | 1.1    | 2019-2010-2                  | 29450622 | 646890+0H509±0804860 | 94   |       | 1.   | 11     | - 6    |      | 98    | 289K   | 40   | 200     |
| NULL + | 2      | 2019-2029-2                  | 20510033 | RENAME               | - 82 |       | 11   | -14    |        |      | 78    | INTE   | 60   | - 104.8 |
| W/CSH  | . 9    | 2019-2020-2                  | 82850002 | 6100                 | 87   |       | 1.   | -16    | 0      |      | 78    | ENTE   | 60   | 208     |
| 612    |        | 2019-2020-2                  | 42280088 | 1022884050           | .94  |       | ×.   | . 10   | 0      |      | . 18  | ENNE   | Ra   | 923     |
| awea.  | . 9    | 2019-2039-2                  | 42000323 | RASERS               | -91  |       | 41   | -30    | .0     |      | *#    | INVE   | ma . | 92.8    |
| 2042   | . 6    | 2019-2020-2                  | 42080320 | outhout+             | 39   |       |      | 75.    | 0      |      | *12   | 2842   | 400  | 948     |
| 8 C.   | 7      | 2019-2020-2                  | 42080172 | awesteast-costs      | 94   |       | 14   | - 24   | Ð      |      | **    | 2942   | 100  | 10.0    |
| 18. ×  |        | 2018-2020-2                  | 42080283 | 15.03.05             | 65   |       | 4    | 68     | 0      |      | *#    | 278912 | 1915 | 1928    |
| 88. X  |        | 2019-2020-2                  | 42080371 | *1:#927              | 79   |       | 1    | 14     | 0      |      |       | 2890   | 64   | 3337    |
|        | 10     | 2018-2020-2                  | 55520186 | 59511                | .82  |       | - 2E | - 24   |        |      |       | 2890   | 68   | 80      |

## 二、进入置换页面("成绩置换申请")

路径:教务系统-"学籍成绩"-"我的成绩"-"成绩置换申请"

| 11.040               |                    |        |       |        |          |               |       |        |                    |            |         |        |      |          |         |         |
|----------------------|--------------------|--------|-------|--------|----------|---------------|-------|--------|--------------------|------------|---------|--------|------|----------|---------|---------|
| SELECTIONS<br>KARPET | G                  | -      |       | -      | <b>a</b> |               |       | B **** | 1 revenue          |            | warten  |        |      |          |         |         |
| man -                | BURGHU             |        |       |        |          | B 2000-2021-2 | - E   | R1-R + | I BREN D           |            |         |        |      |          |         | -       |
| Transfer of          | 9.08 11            | NE 105 | 628 H | iii ii |          |               |       |        | 955-08H#20         | ris Balaki | ( 2020- | ,205   |      | 250      | 5,05/12 | 1992    |
| Address .            | Reward.            | 10-    | 88.   | 1001   | AUGS .   | 0.005         | 30875 | -8183  | 死于2020-2022年9月     |            | e-tike  | er.,   |      | 250      | 5,94/11 | 1005    |
| 423 -                |                    |        |       |        |          |               |       |        | *747884384         | 1861       |         |        |      | 202      | 29471   | 1 2 5 4 |
| ruta -               | -#P                |        |       |        |          |               |       |        | 2020-2021-0-4-06-1 | AT HALF    | 89157   | 66.    |      | 100      | 104/14  | 1224    |
| #5-0481              | 04.049-01          |        |       |        |          |               |       |        | 10000 STOLENE      |            | miain.  | - 1    |      |          |         | (113    |
| WOWLDR               |                    |        |       |        |          |               |       |        | 1 8738             |            |         |        |      | 2023/#03 | 69. Y   |         |
| 2012                 | 新三四万<br>(08,049-6) |        |       |        |          |               |       |        |                    |            | -       | -      | -    | 10       | -       | 2       |
| and the second       | 占击进入营业             | 金田市    |       |        |          |               |       |        |                    | 07         | 08      | 100    | 10   | 11       |         | 13      |
|                      | ANNAL SCALES CARLS | - And  |       |        |          |               |       |        | 81.0               | 14         | 15      | -18    | 17   | 18       | 25      | 20      |
| and done             | (05,049/2)         |        |       |        |          |               |       |        | 8038               | 21         | 22      | 23     | 24   | 25       | 34      | .27     |
| 1.52                 |                    |        |       |        |          |               |       |        | 80.0               | 28         | 29      | 39     | \$1  |          |         |         |
| UNER -               | 81.55              |        |       |        |          |               |       |        | * dimit            | alian y    | 73.0    | a -    |      |          |         |         |
| WARE -               | (07,00/(10)        |        |       |        |          |               |       |        |                    | Side a     |         |        |      |          |         |         |
|                      |                    |        |       |        |          |               |       |        | 1 16 10 10 10      |            |         |        |      |          |         |         |
|                      | RATE.              |        |       |        |          |               |       |        | 24COH              |            | 23      | acri   |      |          |         |         |
|                      | (09.109/0)         |        |       |        |          |               |       |        | 12009.035          |            | 10      | 0.803  | UNC. |          |         |         |
|                      |                    |        |       |        |          |               |       |        | 10.66.0            |            | - 24    | 6,5/65 |      |          |         |         |

三、点击查询-申请

| 《 个人中心                | 成绩置换申请 ×    |               |            |       |           |     |                 |                                    |       |      |           |                  |
|-----------------------|-------------|---------------|------------|-------|-----------|-----|-----------------|------------------------------------|-------|------|-----------|------------------|
| 广东职业技术学院教务<br>系统XX迎您! | 成绩置换申请      |               |            |       |           |     | 1               |                                    |       |      |           |                  |
|                       | 学年学期:       | 2023-2024-1 🗸 | 项目大类:请     | 选择 >  | 类型名称:请选持  | ≩ 丶 | • 重询            |                                    |       |      |           |                  |
| ■ 我的桌面 >              |             | /             |            |       |           |     |                 |                                    |       |      |           |                  |
| ★ 学籍成绩 へ              | 申请          |               |            |       |           |     |                 |                                    |       |      |           |                  |
| 学籍管理 く                | 学年学期        | 院系            | <b>急</b> 派 | 班级    | 学号        | 姓名  | 项目大类            | 项目类型                               | 奖项名称  | 审核状态 | 留注        | 操作               |
| 我的成绩 へ 课程成绩查询         | 2023-2024-1 | 学院            | 1000       | 120mg | an an the |     | C类技能证书、<br>学历证书 | C04技能证书<br>(相近课程) 或<br>(话修学分) -2学分 | 驾照    | 待送审  |           | 修改 送审<br>明细 审核记录 |
| 等级考试成绩                |             |               |            |       |           |     |                 |                                    | 1页/1页 | 总1条  | 10条/页 《 〈 | 1 > >>           |
| 成绩认定                  |             |               |            |       |           |     |                 |                                    |       |      |           |                  |
| 成該置換申请 →              |             |               |            |       |           |     |                 |                                    |       |      |           |                  |

四、在弹窗菜单选择置换"项目大类"和"类型名称",填写"奖项名称"(请确保可认定的学分≥原课程学分,若不满足条件则审核不通过)

| <ul> <li>+XΦq</li> </ul>      | ADRESS OF       | MARKE - |                                              |                      |       |        |    |   |
|-------------------------------|-----------------|---------|----------------------------------------------|----------------------|-------|--------|----|---|
| r n Detxe-statisk<br>National | (CARDING)       |         | - ¤ ×                                        | 1                    |       |        |    |   |
|                               | <b>**78</b> : 2 | 071     |                                              |                      |       |        |    |   |
| # south -                     |                 | 2223    | 2021-2022-1 🗸 +                              |                      |       |        |    |   |
| + 1844 ·                      |                 |         | 8a5 + +                                      | 选择项目大类               |       |        |    |   |
| month -                       | 24230           |         | Entertieten/est                              | * 5545               | 8620  | BRHT   | 83 |   |
| 754484                        | 2521-2022-      | REAM    | 日前の研究に研究<br>C構改板正相、学历正相                      | ISTORE COLUMNIASOUST | 11345 | 19(5)8 |    | 1 |
| autom.                        | *               | 101100  | 0 使交站体育容益、保護及業業<br>F美能均益或量成量、お研究は、均益素的、均支を利用 | CULTURES OF ALL      |       |        |    | - |
| 108112                        |                 |         | A供認能完整、台灣的企大會(互联月+)                          | 1                    |       |        |    |   |
| CO.S. A.A.                    | +               | +8.82   | ~                                            |                      |       |        |    |   |
| 500000                        |                 |         |                                              |                      |       |        |    |   |
| -                             |                 |         |                                              |                      |       |        |    |   |
| I unus .                      |                 | 90.2    |                                              |                      |       |        |    |   |
| R water -                     |                 |         |                                              |                      |       |        |    |   |
|                               |                 |         | ~                                            |                      |       |        |    |   |
|                               |                 |         |                                              |                      |       |        |    |   |
|                               |                 |         |                                              |                      |       |        |    |   |
|                               |                 |         |                                              |                      |       |        |    |   |

| e 今次中D                                     | CORDINAL *       | 2000.02 × 92.0000 |                                                                                                    |    |       |
|--------------------------------------------|------------------|-------------------|----------------------------------------------------------------------------------------------------|----|-------|
| CLEAN ATTAIN<br>SMROD                      |                  | 0 CARADA          | - a x                                                                                                    |    |       |
|                                            | <b>7478</b> : 20 | 73                |                                                                                                    |    |       |
| # 505#2 ·                                  |                  | #####             | 2021-2022-1 🗸 *                                                                                                    |    |       |
| * 1801 -                                   | 8.0              | 現的大祭 )            | 日本 日本 日本 日本 日本 日本 日本 日本 日本 日本 日本 日本 日本 日                                                                                                    |    |       |
| 50088 ·                                    |                  | 2005              |                                                                                                    | 93 |       |
| manage                                     | 2021-2022-       | 22501             |                                                                                                    |    | -     |
| wances                                     | 1                | 0080              | EDIE考察教法301491(社会実験)-3学分<br>EDIE考察教法3401491(社会実験)-3学分                                                                                                    |    | 19:00 |
| aning<br>arguet +                          |                  |                   | EDEF1701(中央第3807/47)(中国)(新学校)<br>EDEF17(中央第3700)(中国)(中国)(中国)(新学校)<br>EDEF27(中国)(中国)(中国)(中国)(新学校)(中国)(中国)<br>EDEF27(中国)(中国)(中国)(中国)(中国)(中国)(中国)(中国)(中国)(中国)                                                                                                    |    |       |
| анията<br>• Вяна I<br>В така I<br>• запа я |                  | 83:               | E13年期編成四年前の第3-3 (120歳年35)-379分<br>E13年期編成四年前の第3-3 (420歳年3)-379分<br>E0382期間労送2001分子(120歳年38)-479分<br>E037時が後年前年間時(440年4年4年38)-479分<br>E037時が後年4月1日(441年4月8)-34年5分<br>E04525月かど人が事業第二(電気活電)-3479<br>E04525月かど人が事業第二(電気活電)-3479<br>E132852545454年4月4日(4314年5)-3224 |    |       |
|                                            |                  |                   |                                                                                                    |    |       |

五、选择"申请课程":直接输入课程编号,点击查询,找到对应课程后勾选课程,点击确认。每门课发起一条申请,上传一份或多份对应附件。

|                  | maximum.   | P CORPORA |                 |                | 發 出标准 | THE .    |         |           |        | -       |       | - 🗆 ×        |   |
|------------------|------------|-----------|-----------------|----------------|-------|----------|---------|-----------|--------|---------|-------|--------------|---|
|                  | \$4938 20  | n.        |                 |                | 1922  | IN       | (1994)  | \$2010000 | 4.6    | 输       | 入课程编  | <del>5</del> |   |
| final -          | -          | -         |                 | 2021-2022-1    |       |          | L       |           | a said | 直       | 取对应课  | 裡            |   |
| - 85 M           | **         | -         |                 | (美社会实践活动及美国    | 0     | PRAR     | 19152-0 | TRAC      | 30     | 310.1m  | 19925 | #RES.M       | L |
| ationau          | 3023-3022- | 8520      |                 | EDB在校社会实践2008f | •     | 52800002 | 8195    | SPROVIC   | 1      | *85     | ita.  | 288          |   |
| 804:204          | 1          | acter-    | +0.1 10+20 4+20 |                |       |          |         |           |        |         |       | 1151         | ľ |
| 1000E +          |            |           | 输入狭视石桥          | ~              |       |          |         | 10        |        | DOM: SH |       | 1.1.1.1.1    |   |
| 1999-0<br>1973 - |            |           |                 |                |       |          |         |           |        |         |       |              |   |
| inter -          |            | 9(2)      |                 |                |       |          |         |           |        |         |       |              |   |

六、上传证明材料,点击保存。

注:每门课可选择上传一个或多个附件,每个附件大小不超过10M。如须 修改附件,重新选择附件后按保存键,新附件会覆盖替代原附件。

| 0                 |             |             |             |                     |                                 |        |     |       |        | 4     | 10   | 1       |
|-------------------|-------------|-------------|-------------|---------------------|---------------------------------|--------|-----|-------|--------|-------|------|---------|
| < TAPD            | stationed > |             |             |                     |                                 |        |     |       |        |       |      |         |
| CTUBILITY TOTALS  | 102254-2    |             |             |                     |                                 |        |     |       |        |       |      |         |
| -                 | 2978        | 2022-2023-1 | 和田大集: 一滴    | 54- V R28#:         | ×                               |        |     |       |        |       |      |         |
| 4 NEXE -          | 0.8         |             | C difizio a | 6.04100.002-01 ( TO |                                 | - 🗆 ×  |     |       |        |       |      |         |
| 101x03 -          | 78722       | R.K.        | SCIER .     | 1+X8144804844444    | Ellipada ·                      |        | 582 | REAR  | wattie | 82    |      | 9917    |
| PROBER            |             |             |             | SCIENE              | 1612                            |        |     |       |        |       |      |         |
| #0.9.00#          |             |             | +25316      |                     | × .                             |        |     | 1因/1月 | 84R    | 10例/形 | 10.1 | 5.1.2   |
| -000.02           |             |             |             |                     |                                 |        |     |       |        |       |      |         |
| - Realized        |             |             |             |                     |                                 |        |     |       |        |       |      |         |
| NIGHBHOR.         |             |             | 8(2)        |                     |                                 |        |     |       |        |       |      |         |
| 10288 -           |             |             |             |                     |                                 | 7      |     |       |        |       |      |         |
| X 11月世行 -         |             |             |             | ARX4 MAGNE          | 9 :-<br>9 <b>1</b>              |        |     |       |        |       |      |         |
| <b>BA</b> WILLIAM |             |             |             | UNICIAL STATE       | 11.199.<br>19.7.10.11.000(1.02) | (Data) |     |       |        |       |      |         |
|                   |             |             |             | 66.6y (10.20)       |                                 |        |     |       |        | E     | 9.7  | 0.4 = 1 |
|                   |             |             |             |                     |                                 |        |     |       |        |       |      |         |

保存后,务必点击材料名称进行下载,检查材料是否上传成功,防止 因上传空文件而材料不齐被回退申请。

| 修改                       |
|--------------------------|
| 812 817                  |
| 100 EB<br>100<br>947(27) |
| 1.1 1.1                  |
|                          |
|                          |
|                          |
|                          |
|                          |
| S=>0 ##4                 |
|                          |

| e 4,440                 | station in a    |             |       |                                |              |                         |             |     |                      |
|-------------------------|-----------------|-------------|-------|--------------------------------|--------------|-------------------------|-------------|-----|----------------------|
| I'REALAYEAN<br>MARKE    | 24-28           | 2022-2023-1 | Resta | 1+X814188028624048             | • ×          |                         |             |     |                      |
| 11 52)43 -<br>+ 79203 - | **              |             | ***** | xolana                         | 88           |                         |             |     |                      |
| P029408 -               | 20.21           | RK          |       |                                |              | 8028                    | -           | 813 | 1912                 |
| ANTHER<br>ANTHER        | 2022-2023-<br>1 | 8750490     | 611   |                                | 11           | 1+ <b>XE=00</b> 10024=0 | 93 <b>8</b> |     | 63 39<br>68<br>9629= |
| 1083-02                 |                 |             |       |                                | 点击文          | 代名下载文件                  | 109.        |     | The l                |
|                         |                 |             |       | 期料上年 (<br>西原二件) 来西伊任何文件        | ~ 检查是        | 否成功上传                   |             |     |                      |
| - 1000                  |                 |             |       | 纪上的WiE498.jpg_                 | 1            |                         |             |     |                      |
| - BRNN -                |                 |             |       | (現現) 以上代書 个特性、個个特性大小不超点<br>な行う | 10M(1024666) |                         |             |     |                      |
|                         |                 |             |       |                                |              |                         |             | Bo  | -0+0-1               |

七、检查后,在申请条目最后一栏操作"送审",勾选审核人,完成送审。 等待老师审核。

| STRATE FOR STREET                                                                                               | 心地里来中国          |             |          |           |                |     |                                            |               |         |     |                            |
|----------------------------------------------------------------------------------------------------|-----------------|-------------|----------|-----------|----------------|-----|--------------------------------------------|---------------|---------|-----|----------------------------|
| in the second second second second second second second second second second second second second second second | 999981          | 2022-2023-1 | ✓ 801×81 | -#AS- ~ # |                | ~   | -                                          |               |         |     |                            |
| # 1004E -                                                                                                    | 0.0             |             |          |           | -              | D × |                                            |               |         |     |                            |
| NEXOS -                                                                                                    | 20233           | 65K         | 912      | O'mireaux |                |     | 1040                                       | AUDIAR        | weeke   | 812 | 16/7                       |
| MOORER<br>WARLOUT                                                                                               | 2022-2823-<br>1 | ZFRITFR     | PREND    | E -= gris | 21+940K)       |     | 04000246<br>HIG:#NE ) 45<br>HIG:#NE - 2949 | 1+X09860024=0 | -       |     | 827 (58)<br>808<br>998(23) |
| 00004.00                                                                                                    |                 |             |          |           |                |     |                                            | 18/18 81      | 91 1091 | 1.1 | 1.10                       |
|                                                                                                    |                 |             |          |           |                |     |                                            |               |         |     |                            |
| 125594R                                                                                                    |                 |             |          | 14:37     | AND MANAGEMENT |     |                                            |               |         |     |                            |
| - 99.65                                                                                                    |                 |             |          |           | 100            |     |                                            |               |         |     |                            |
| L WARD -                                                                                                    |                 |             |          |           |                | -   |                                            |               |         |     |                            |
| 0.4028                                                                                                    |                 |             |          |           |                |     |                                            |               |         |     |                            |
|                                                                                                    |                 |             |          |           |                |     |                                            |               |         |     |                            |

八、及时查看审核结果,若发现被回退,请在通知规定的修改时间内,进入申请窗口(回到第三步),按"修改"重新修改项目或修改附件。逾期 不予审批。